## Resetting a Microsoft/OneDrive Password

Begin by opening a web browser and pointing the URL to <u>https://onedrive.live.com/about/en-us/</u> or use a link provided to you by the school technology integrationist

## Click the Sign UP option

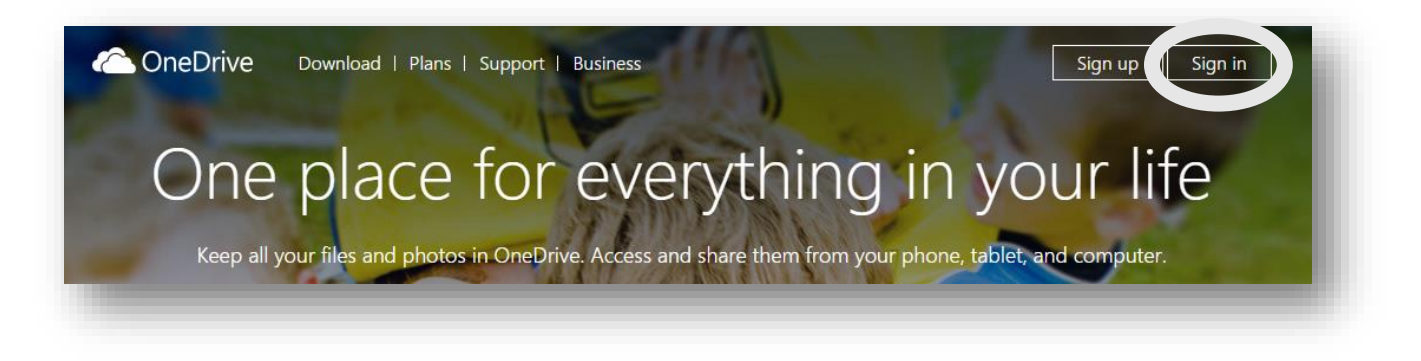

## select Personal

|                                                | $\bigotimes$ |
|------------------------------------------------|--------------|
| What type of account would you like to create? |              |
| Personal Business                              | _            |
| Sign Up for Free Start a free trial            |              |
| Already have an account? Sign in.              |              |
|                                                |              |
|                                                |              |

You will then be directed to a screen to sign in with your school email, don't bother with your password. Instead, click on the "Can't Access Your Account" link down below the sign in area.

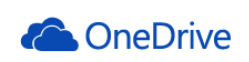

| Microsoft account What's this?<br>vera.weber@marshall.k12.mn.us |  |
|-----------------------------------------------------------------|--|
| Password                                                        |  |
| Keep me signed in                                               |  |
| Sign in                                                         |  |
| Can't access your account?                                      |  |
| organa.                                                         |  |
|                                                                 |  |
|                                                                 |  |

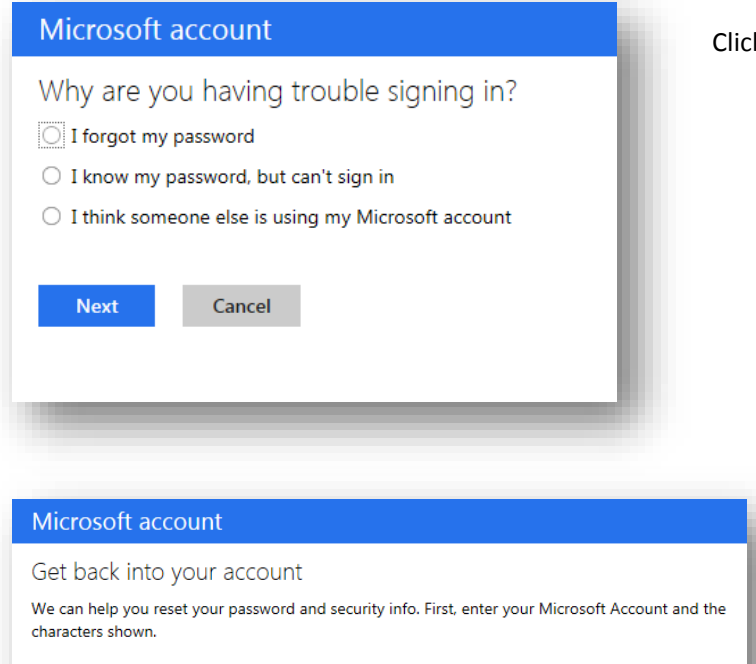

Click the "I forgot my Password" option and click next

Enter your school email as your Microsoft Account username and fill in the crazy letter number characters.

Click Next

Select the option to have them email your "Code" to you and then type in your Microsoft Account again.

They will send you a code in your email.

Copy and paste or type the code into the space provided and click Next.

That should unlock your account and allow you to set up a new password.

The screen will ask you to enable a 2 step verification, but I never have used that.

After entering a new password, just click Next.

Microsoft account

Microsoft account

QMfFXNdQkV

Next

vera.weber@marshall.k12.mn.us Enter the characters you see New Audio

QIFF SAdo

Cancel

We need to verify your identity How would you like to get your security code?

Email ve\*\*\*\*@marshall.k12.mn.us

vera.weber@marshall.k12.mn.us

Cancel

Microsoft account

O Text (\*\*\*) \*\*\*-\*\*79

I have a code I don't use the

Enter your security code

If vera.weber@marshall.k12.mn.us matches the email address on your account, we'll send you a code.

Security code

Next

Cancel

Use a different verification option

To verify that this is your email address, enter it below and click "Next" to receive your code.